## **Faculty Grade Entry**

Click on the Faculty and Advisor tile in the WINGS Portal.

Select Grade Entry from the Faculty menu. Grade Entry includes Midterm and Final Grades.

| Faculty and Advisor                                                                      |                                        |
|------------------------------------------------------------------------------------------|----------------------------------------|
|                                                                                          |                                        |
| Back to WINGS Home If links or functions are missing for you, please let us know         | w via this <u>CallS Service tocket</u> |
| Shared                                                                                   |                                        |
| Assetenik Calendar Assetenik Calabog Barner Workflow                                     | Barrer Workflow Search                 |
| State Student Surveys Partial                                                            |                                        |
| Faculty                                                                                  |                                        |
| Curriculum Approval Process Curriculum Help Detail Scheduler                             | Grade Talky                            |
| Caste Summery<br>Vera paid tem goales and charge Participation Rater Investory<br>goales | Registration Decembers                 |
| Textbook Adoption Portal Week at a Gance                                                 |                                        |
| Advisor                                                                                  |                                        |
| Advice Liding sublicer Degree Audit. Elender (Summer) Stender Document                   | 12                                     |
|                                                                                          |                                        |

Select the tab for either Midterm or Final Grades.

*Optional:* You can enter the term or CRN in the search to consolidate the list to the course(s) you want to see. Click on the row of the course that you want to enter grades.

| WRIGHT ST        | FATE U    | NIVERS      | ITY |                   |   |        |   |         |   |                              |   |                      |             | * 1      |      |
|------------------|-----------|-------------|-----|-------------------|---|--------|---|---------|---|------------------------------|---|----------------------|-------------|----------|------|
| Faculty Grade En | itry e F  | inal Grades |     |                   |   |        |   |         |   |                              |   |                      |             |          |      |
| Faculty Gr       | rade Er   | ntry        |     |                   |   |        |   |         |   |                              |   |                      |             |          | Í    |
| Midterm Grades   | Final Gra | des         |     |                   |   |        |   |         |   |                              |   |                      |             |          | -    |
| My Courses       |           |             |     |                   |   |        |   |         |   |                              |   |                      | 2024        | Q        |      |
| Grading Status   | 0         | Rolled      | ¢   | Subject           | 0 | Course | ٥ | Section | ٥ | Title                        | 0 | Term                 |             | ⊖ CRN    | ^    |
| Completed        | )         | Completed   |     | PHY - Physics     |   | 2400   |   | C01     |   | General Physics I            |   | 202440 - Summer 2024 |             | 42104    |      |
| Not Started      |           | Not Started |     | PHY - Physics     |   | 2400L  |   | C01     |   | General Physics I Lab        |   | 202440 - Summer 2024 |             | 42106    | _    |
| Completed        |           | in Progress |     | CNL - Counseling  |   | 7220   |   | C01     |   | Group Process Counseling     |   | 202440 - Summer 2024 |             | 49538    |      |
| In Progress      |           | in Progress |     | SPN - Spanish     |   | 2010   |   | A90     |   | Intermediate Spanish I       |   | 202440 - Summer 2024 |             | 49696    |      |
| Not Started      | 3         | Not Started |     | PHY - Physics     |   | 2400R  |   | C01     |   | General Physics I Recitation |   | 202440 - Summer 2024 |             | 49766    |      |
| Not Started      |           | Not Started |     | LA - Liberal Arts |   | 3100   |   | 90      |   | Ethics and Values            |   | 202480 - Fall 2024   |             | 89288    |      |
| Records Found:   | 6         |             |     |                   |   |        |   |         |   |                              |   |                      | Page 1 of 1 | Per Page | 10 🗸 |
|                  |           |             |     |                   |   |        |   |         |   |                              |   |                      |             |          |      |
|                  |           |             |     |                   |   |        |   |         |   |                              |   |                      |             |          |      |
|                  |           |             |     |                   |   |        |   |         |   |                              |   |                      |             |          |      |
|                  |           |             |     |                   |   |        |   |         |   |                              |   |                      |             |          |      |
|                  |           |             |     |                   |   |        |   |         |   |                              |   |                      |             |          |      |
|                  |           |             |     |                   |   |        |   |         |   |                              |   |                      |             |          |      |
|                  |           |             |     |                   |   |        |   |         |   |                              |   |                      |             |          |      |
|                  |           |             |     |                   |   |        |   |         |   |                              |   |                      |             |          | _    |

## Faculty Grade Entry

The grade roster for your course will appear below the list of courses.

When grading for the course is open, you will see a drop down to select the grade next to the student's UID for either midterm grade entry or final grade entry.

You can sort the roster using the arrows to the left of the column headings. You can also search.

You can reset the page or save your entries using the buttons at the bottom right of the screen.

| WRIGHT STATE          | UNIVERSITY   |                 |             |                              | * 🗵            |
|-----------------------|--------------|-----------------|-------------|------------------------------|----------------|
| Faculty Grade Entry 🔹 | Final Grades |                 |             |                              |                |
| Enter Grades          |              |                 |             |                              | (iii) Search Q |
| Full Name             | Ç ID         | O Midterm Grade | Final Grade |                              | © Rolled ©     |
| Mia Andi              | U000001967   | c               | A           |                              | 0              |
| Avery Ba              | U000001967   | B               | *           |                              | 0              |
| Meagens               | U000001967   | c               | A           |                              | 0              |
| Wesley E              | U000001967   | c               | A           |                              | 0              |
| Amanda                | U000001967   | в               | Ä           | These grades have rolled     | 0              |
| Joshua F.             | U000001967   | A               | ₽ >         |                              | 0              |
| Kamari F              | U000001967   | A               | В           | and cannot be changed.       | ٥              |
| Garrett C             | U000001967   | D               | В           |                              | 0              |
| Alicia Hir            | U000001967   | NR              | E.          |                              | 0              |
| Greyson               | U000001967   | x               | 6           |                              | ٢              |
| Kamille F             | U000001967   | c               | NR          |                              | 0              |
| Kallie IIgi           | U000001967   | c               | ~           |                              |                |
| Meredith              | U000001967   | c               | * *         | Dron down selections that    |                |
| Austin Kl             | U000001967   | 1               | c ~         | appear when grading is open  |                |
| Tracy Klu             | U000001967   | D               | a ~         | appear when grading is open. |                |
| Elizabeth             | U000001967   | в               | D. *        |                              |                |
| Syncerva              | U000001967   | D               | ×           |                              | 0              |
| Jordan M              | U000001967   | в               | c ~         |                              |                |
| Elizabeth             | U000001967   | A               | a ~         |                              |                |
| Nathan F              | U000001967   | F               | × •         |                              |                |
| Allyson V             | U000001967   | в               | a ~         |                              |                |
| Kelay Wr              | U000001967   | A               | ۵. ×        |                              |                |
| Records Found: 22     |              |                 |             |                              | Save Reset     |

Once you have entered all the grades and saved the worksheet, you will get a notification that grading for your CRN is completed. (below)

You can update your entries until the grade is rolled (usually overnight) OR until grading closes.

After the grade has rolled, it can only be changed by submitting a grade change using the grade change workflow. (It can be found using the Grade Summary function.)

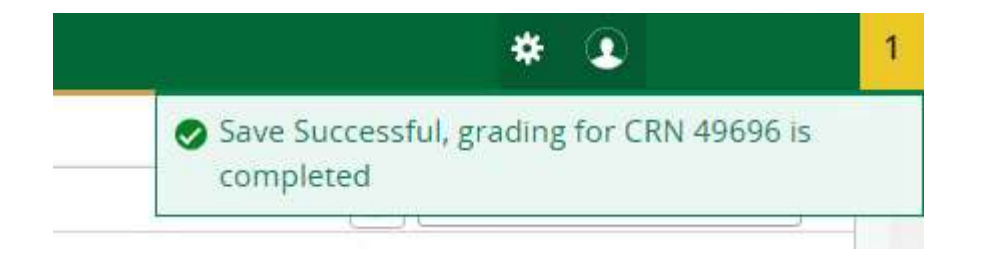